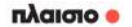

# YODA Smart Lightning Towers Kit

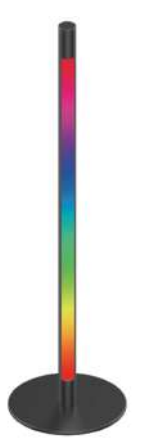

## ΟΔΗΓΙΕΣ ΧΡΗΣΗΣ

Σημείωση: Οι εικόνες/ σχήματα, τα τεχνικά χαρακτηριστικά και οι ενδείξεις που αναφέρονται σ' αυτές τις Οδηγίες Χρήσης είναι ενδεικτικά και ενδέχεται να διαφέρουν από τη συσκευή που έχετε στα χέρια σας.

## Περιεχόμενα

| 1. Εισαγωγή                                                                         | 3          |
|-------------------------------------------------------------------------------------|------------|
| 2. Περιεχόμενα συσκευασίας                                                          | 3          |
| 3. Τρόπος εγκατάστασης                                                              | 3          |
| 4. Χρήση                                                                            | 4          |
| 5. Πώς μπορώ να ελέγξω το YODA Smart Lightning To<br>Kit μέσω του Amazon Alexa;     | wers<br>8  |
| 6. Πώς μπορώ να ελέγξω το YODA Smart Lightning To<br>Kit μέσω του Google Assistant; | wers<br>10 |
| 7. Τεχνικές προδιαγραφές                                                            | 11         |
| 8. Συμβουλές και προειδοποιήσεις                                                    | 12         |

# 1. Εισαγωγή

Σας ευχαριστούμε πολύ για την αγορά αυτού του προϊόντος της εταιρείας μας. Αυτό το προϊόν είναι ένα «έξυπνο» φωτιστικό δαπέδου. Θα δημιουργήσει μοναδική ατμόσφαιρα στο χώρο σας καθώς διαθέτει πολλά χρώματα, τα οποία μπορείτε να εναλλάσσετε μέσω ειδικής εφαρμογής και μέσω συστημάτων «έξυπνου» σπιπού. Πλέον, οι ρομαντικές στηγμές είναι μόλις ένα κλικ μακριά!

# 2. Περιεχόμενα συσκευασίας

| Απλό                | Σετ (2 σε 1)        |
|---------------------|---------------------|
| 1 x Σώμα φωτιστικού | 2 x Σώμα φωτιστικού |
| 1 x Βάση            | 2 x Βάση            |
| 1 x Τροφοδοτικό     | 1 x Χειριστήριο     |
| 1 x Τηλεχειριστήριο | 1 x Οδηγίες χρήσης  |
| 1 x Οδηγίες χρήσης  | 1 x Τροφοδοτικό     |
| 1 x Βίδα άλλεν      | 2 x Βίδες άλλεν     |
| 1 x Κλειδί άλλεν    | 1 χ Κλειδί άλλεν    |
|                     |                     |

# 3. Τρόπος εγκατάστασης

Αφού βγάλετε προσεκτικά το προϊόν από τη συσκευασία, ενώστε μεταξύ τους τα δύο κομμάτια του φωποτικού (βάση και λάμπα) και σφίξτε τη βίδα με το παρεχόμενο κλειδί άλλεν. Στην περίπτωση που αγοράσατε σε φωτιστικών, επαανάλάβετε τη διαδικασία και για το δεύτερο φωτιστικό.

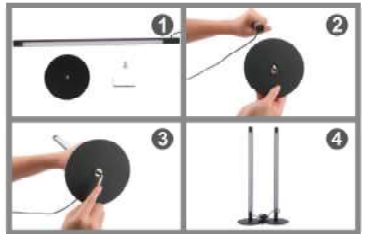

# 4. Χρήση1. Χειριστήριο που υπάρχει στο καλώδιο

Πλήκτρο ενεργοποίησης/ απενεργοποίησης (On/ Off)

Πλήκτρο ρύθμισης φωτεινότητας

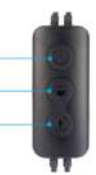

Διακόπτης αισθητήρα ήχου

|                                                                      | Πιέστε σύντομα                                                                                     | Κρατήστε πατη-<br>μένο                                                                                                    | Πιέστε δύο φο-<br>ρές                                                                                                    |
|----------------------------------------------------------------------|----------------------------------------------------------------------------------------------------|----------------------------------------------------------------------------------------------------|----------------------------------------------------------------------------------------------------|
| Πλή-<br>κτρο ενεργο-<br>ποίησης/ απε-<br>νεργοποίη-<br>σης (On/ Off) | Πιέστε σύντομα<br>για να ενεργο-<br>ποιήσετε/ απε-<br>νεργοποιήσετε<br>το προϊόν                   | Κρατήστε πατημένο<br>για 5 δευτερόλεπτα<br>για να ενεργοποιή-<br>σετε τη λειτουργία<br>ρυθμίσεων ασύρ-<br>ματου δικτύου (Wi-<br>Fi). | /                                                                                                    |
| Ρύθμιση<br>φωτεινότη-<br>τας/ ταχύτη-<br>τας                         | Πιέστε σύντομα<br>για κυκλική εναλ-<br>λαγή μεταξύ των<br>διαθέσιμων επι-<br>πέδων ταχύτη-<br>τας. | Κρατήστε πατημένο<br>για κυκλική εναλ-<br>λαγή μεταξύ των<br>διαθέσιμων επιπέ-<br>δων φωτεινότητας.                                  | /                                                                                                    |
| Ρύθ-<br>μιση Μουσι-<br>κής/ Λειτουρ-<br>γίας/ Σκηνής                 | Πιέστε σύντομα<br>αυτό το πλήκτρο<br>για κυκλική εναλ-<br>λαγή σκηνής.                             | Κρατήστε πατημένο<br>για είσοδο/ έξοδο<br>από τη λειτουργία<br>μουσικής                                                              | Πιέστε δύο φοράς<br>αυτό το πλήκτρο<br>για κυκλική εναλ-<br>λαγή μεταξύ των<br>λειτουργιών: Στα-<br>τική/ Προεπιλεγ-<br>μένη/ Προσαρμο-<br>σμένη/ Μουσική |

## 2. Χειριστήριο που υπάρχει στο καλώδιο

| Μουσική<br>Επιλογή λειτουργίας +/- | 000 | Αναπαραγωγή/<br>Παύση<br>ΟΝ/ ΟFF<br>(Ενεργοποίηση/ Απε-<br>νεργοποίηση) |
|------------------------------------|-----|-------------------------------------------------------------------------|
| Επιλογή ταχύτητας +/-              | 000 | Αυτόματο                                                                |
| Επιλογή φωτεινότητας +/-           | 8.8 | Λευκό φως<br>Θερμοκρασία<br>χρώματος +/-                                |
| Κόκκινο φως                        |     | Μπλε φως                                                                |
|                                    |     | Πράσινο φως                                                             |

Λειτουργία αισθητήρα ήχου: Πιέστε αυτό το πλήκτρο για να ενεργοποιήσετε τον αισθητήρα ήχου. Το φως θα ανάβει σύμφωνα με τον ρυθμό της μουσικής που αναπαράγεται στο δωμάτιο.

Αναπαραγωγή/ Παύση: Πιέστε αυτό το πλήκτρο για αναπαραγωγή ή παύση του φωτισμού σε οποιαδήποτε λειτουργία και ανά οποιαδήποτε στιγμή.

Ενεργοποίηση/ Απενεργοποίηση (ON/ OFF): Πιέστε για ενεργοποίηση/ απενεργοποίηση του φωτισμού.

ΞΕπιλογή λειτουργίας + / -: Πιέστε τα πλήκτρα επιλογής λειτουργίας + ή – για να επιλέξετε με τη σειρά τη λειτουργία φωτισμού.

Επιλογή ταχύτητας + /- : Πιέστε τα πλήκτρα επιλογής ταχύτητας + ή - για να ρυθμίσετε την ταχύτητα αναβοσβύσματος.

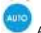

Αυτόματο: Πιέστε για τυχαία εναλλαγή της λειτουργίας φωτισμού.

Επιλογή φωτεινότητας + / - : Πιέστε για να ρυθμίσετε τη φωτεινότητα του φωπομού. Πιέστε το + για ν' αυξήσετε το επίπεδο φωτεινότητας ή πιέστε το – για να μειώσετε το επίπεδο φωτεινότητας.

en en

Θερμοκρασία χρώματος + / -: Πιέστε για να ρυθμίσετε τη θερμοκρασία χρώματος του φωτισμού. Πιέστε το + για ν' αυξήσετε το επίπεδο της θερμοκρασίας χρώματος ή πιέστε το – για να μειώσετε το επίπεδο της θερμοκρασίας χρώματος.

Ο Πιέστε για άμεση επιλογή του χρώματος φωτισμού μεταξύ Λευκού/ Κόκκινου/ Πρόσινου/ Μπλε. Μπορείτε επίσης να συνδυάσετε τα χρώματα πέζοντας τα πλήκτρα επιλογής θερμοκρασίας χρώματος και επιλογής φωτεινότητας, ώστε να φυθμίσετε το χρώμα στο επιθυμητό.

#### 3. Έλεγχος μέσω της εφαρμογής Smart Life/ Tuya Smart

Βήμα 1: Λήψη και εγκατάσταση της εφαρμογής.

Παρακαλούμε να επιλέξετε οποιονδήποτε από τους παρακάτω τρόπους για να κατεβάσετε και να εγκαταστήσετε την εφαρμογή.

1. Πραγματοποιήστε αναζήτηση για την εφαρμογή "Smart Life" / "Tuya Smart" στο App Store ή στο Play Store.

 Χρησιμοποιήστε το κινητό τηλέφωνό σας για να σαρώσετε τον ακόλουθο κώδικα QR ώστε να μπείτε στη σελίδα λήψης της αντίστοιχης εφαρμογής.

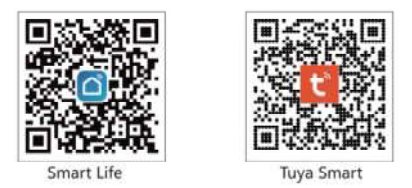

#### Βήμα 2: Εγκατάσταση και δημιουργία λογαριασμού/ είσοδος στην εφαρμογή Smart Life/ Tuya Smart

(Στη συνέχεια των οδηγιών λαμβάνουμε ως παράδειγμα την εφαρμογή Smart Life). Κατεβάστε και εγκαταστήστε την εφαρμογή στο κινητό τηλέφωνό σας. Στη συνέχεια ανοίξτε την, δημιουργήστε έναν λογαριασμό Smart Life και πραγματοποιήστε έισοδο.

Σημείωση: Παρακαλούμε να θυμάστε τα στοιχεία εισόδου στο λογαριασμό σας ώστε να τα χρησιμοποιήσετε για τη σύζευξη με τις εφαρμογές Alexa ή Google Assistant, όπως θα περιγραφεί στη συνέχεια.

#### Βήμα 3: Προσθήκη του YODA Smart Lightning Towers Kit στην εφαρμογή Smart Life.

 Πιέστε το πλήκτρο «+» στην πάνω δεξιά γωνία για να ξεκινήσετε τη διαδικασία προσθήκης της συσκευής και στη συνέχεια πιέστε στην ένδειξη Lighting και κατόπιν Strip Lights (Wi-Fi) για είσοδο στην επόμενη σελίδα του μενού.

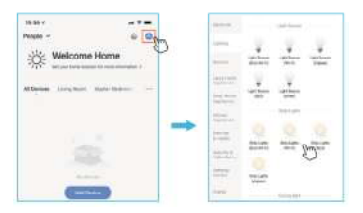

- Σύνδεση WiFi
- (1) Επιλέξτε ένα ασύρματο δίκτυο Wi-Fi 2.4GHz και πληκτρολογήστε τον κωδικό του. Στη συνέχεια πιέστε το πλήκτρο «Next» (Επόμενο).
- (2) Ενεργοποιήστε το προϊόν και κρατήστε πατημένο το πλήκτρο ενεργοποίησης/ απενεργοποίησης του προϊόντος, μέχρι η ένδειξη να ξεκινήσει ν' αναβοσβήνει με γρήγορο ρυθμό.
- (3) Πιέστε το πλήκτρο Επιβεβαίωσης (Confirm) στο τηλέφωνό σας για να συνεχίσετε τη διαδικασία. Στη συνέχεια πιέστε το πλήκτρο «Next» (Επόμενο) για σύνδεση του φωπστικού.

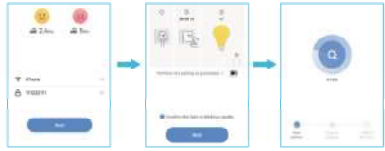

Τέλος, μπορείτε να ελέγξετε το YODA Smart Lightning Towers Κίτ μέσω της εφαρμογής (Σημείωση: Το προίόν υποστηρίζει μόνο ασύρματα δίκτυα Wi-Fi 2.4GHz. Δεν υποστηρίζεται ασύρματο δίκτυο 5GHz.)

 Ενεργοποιήστε/ απενεργοποιήστε το
Επιλέξτε ένα σενάριο χρήσης YODA Smart Lightning Towers Kit για το φωτιστικό και επιλέξτε φωτεινότητα και χρώμα

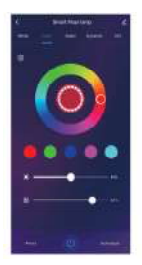

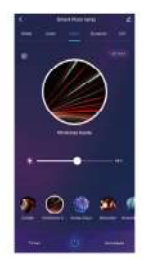

 Το χρώμα θα αλλάζει ανάλογα με τον ρυθμό της μουσικής  Μπορείτε να δώσετε φωνητικές εντολές μέσω του μικροφώνου για να ελέγχετε το φωτιστικό

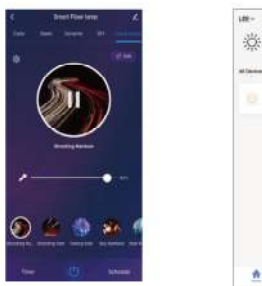

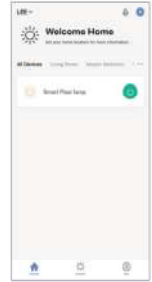

## 5. Πώς μπορώ να ελέγξω το YODA Smart Lightning Towers Kit μέσω του Amazon Alexa;

### 1°ς Τρόπος:

BHMA 1: Μπείτε στην εφαρμογή Smart Life, και πιέστε "ΜΕ" (ΕΓΩ) στο κάτω μέρος.

BHMA 2: Επιλέξτε «Alexa» από το μενού Third-Party Voice Services.

BHMA 3: Μπείτε στο λογαριασμό που έχετε στο Amazon Alexa.

BHMA 4: Πιέστε "LINK" (ΣΥΖΕΥΞΗ).

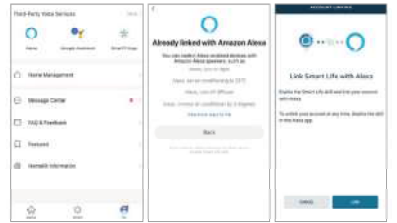

### 2°ς Τρόπος:

BHMA 1: Ανοίξτε την εφαρμογή Alexa και μπείτε στο μενού Skills (Δεξιότητες).

BHMA 2: Αναζητήστε την εφαρμογή Smart Life και στη συνέχεια πιέστε Enable (Ενεργοποίηση).

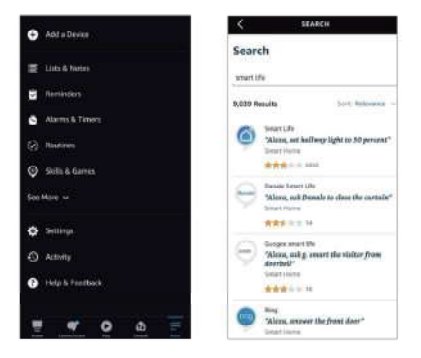

BHMA 3: Δώστε εξουσιοδότηση ώστε να προστεθεί ο λογαριασμός σας στα Skills (Δεξιότητες) καταχωρώντας το όνομα χρήστη και τον κωδικό πρόσβασης που χρησιμοποιέτε στην εφαρμογή Smart Life.

BHMA 4: Επιλέξτε "Discover Devices" (Ανακάλυψη συσκευάν). Μετά από μερικά δευτερόλεπτα θα εμφανιστούν στην επιλογή Smart Home της εφαρμογής Alexa οι συσκευές που έχετε καταχωρήσει στην εφαρμογή Smart Life.

|                 | 14 | Discover Devices<br>Smart idone devices must be discovered<br>terture they can be used with Alexa. |
|-----------------|----|----------------------------------------------------------------------------------------------------|
| Link New        |    |                                                                                                    |
| Angel Personnel |    | CANCEL<br>EDGCOVER DEVEEN                                                                          |

## 6. Πώς μπορώ να ελέγξω το YODA Smart Lightning Towers Kit μέσω του Google Assistant;

BHMA 1: Ανοίξτε την εφαρμογή Google Home και μπείτε στην επιλογή Home Control από το μενού.

BHMA 2: Πιέστε το πλήκτρο «+» στην κάτω δεξιά γωνία για να μπείτε στην επόμενη σελίδα.

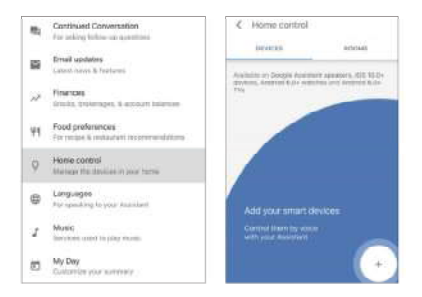

BHMA 3: Εντοπίστε την ένδειξη "Smart Life" από τη λίστα της πλευρικής μπάρας.

BHMA 4: Δώστε εξουσιοδότηση ώστε να προστεθεί ο λογαριασμός σας στο Google Assistant καταχωρώντας το όνομα χρήστη και τον κωδικό πρόσβασης που χρησιμοποιέιτε στην εφαρμογή Smart Life.

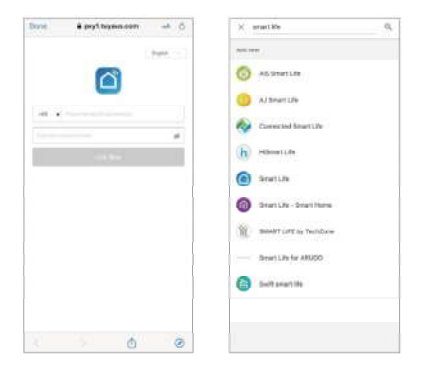

Πλέον μπορείτε να ελέγξετε το YODA Smart Lightning Towers Kit μέσω του Alexa ή μέσω του Google Assistant!

# 7. Τεχνικές προδιαγραφές

| Όνομα προϊόντος      | YODA Smart Lightning Towers                                            |
|----------------------|------------------------------------------------------------------------|
|                      | Kit                                                                    |
| Χρώμα                | Μαύρο                                                                  |
| Διάρκεια ζωής        | 50.000 ώρες                                                            |
| Πηγή φωτισμού        | 72 λυχνίες LED                                                         |
| Έλεγχος μέσω         | Χειριστηρίου/ Τηλεχειριστηρίου/<br>Ασύρματου δικτύου Wi-FI<br>(2.4GHz) |
| Μέγιστη κατανάλωση   | 14W (*2τμχ.)                                                           |
| Διαστάσεις προϊόντος | 15εκ. * 55εκ. (*2τμχ.)                                                 |

## 8. Συμβουλές και προειδοποιήσεις

Σε περίπτωση προβλημάτων, ανατρέξτε πρώτα στις ακόλουθες συμβουλές και προειδοποιήσεις:

 Παρακαλούμε να ελέγξετε αν το YODA Smart Lightning Towers Kit είναι συνδεδεμένο στο ίδιο ασύρματο δίκτυο (Wi-Fi) με το κινητό τηλέφωνό σας.

2. Ελέγξτε το router σας: Αν το router είναι dual band, παρακαλούμε να επιλέξετε το δίκτυο 2.4GHz για να προσθέσετε το YODA Smart Lightning Towers κίι: Επίσης θα πρέπει να ενεργοποιήσετε τη λειτουργία εμφάνισης του ονόματος δικτύου του router (Broadcast SSID).

 Δεν μπορείτε να πληκτρολογήσετε ειδικούς χαρακτήρες στον κωδικό WiFi. Ο κωδικός θα πρέπει να έχει μέγιστο μήκος τους 16 χαρακτήρες.

 Παρακαλούμε να βεβαιωθείτε ότι υπάρχει επαρκές σήμα ασύρματου δικτύου. Η ταχύτητα αποστολής των εντολών έχει σχέση με την ποιότητα του σήματος.

 Για οποιεσδήποτε απορίες, παρακαλούμε να επικοινωνήσετε με την εξυπηρέτηση πελατών της εταιρείας μας.

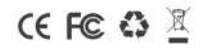